# **De Volksbank PSD2 Sandbox**

Version 16 – 2024-03-07

## Change log

| V5  | In this version we have made some textual changes and added new endpoints:        |
|-----|-----------------------------------------------------------------------------------|
|     | GET Sandbox AIS GetConsent for AIS, and the endpoints for CAF (Confirmation       |
|     | of the Availability of Funds): POST Sandbox CAF initiateConsent and POST          |
|     | Sandbox CAF FundsConfirmation.                                                    |
| V6  | For V6, the one-time agended payments have been added (named <i>future dated</i>  |
|     | <i>payments</i> by the Berlin Group) as well as the payment cancellation          |
|     | functionality.                                                                    |
| V8  | In this version, the initiatePeriodicPayment endpoint has been added.             |
| V9  | In this version, the get payment endpoints has been added. Also a quality of life |
|     | improvement is made for handling access and refresh tokens.                       |
| V10 | The new getPaymentStatus v1.1 endpoints for one-time direct, one-time             |
|     | agended and deferred payments have been added, as well as the                     |
|     | initiateBulkPayment endpoint. In addition, this document has been improved        |
|     | regarding structure, the API description provides a clearer explanation of the    |
|     | flows and Portal APIs we offer, the authorization flow has been described in a    |
|     | more hands-on manner, and the error scenarios have been updated.                  |
| V11 | The AIS v1.1 endpoints (read account list, read balance, read transactions list)  |
|     | have been added, and the screenshots of the Postman tests have been               |
|     | removed.                                                                          |
| V12 | In this version, the cancel bulk payment endpoint is added and a paymentId for    |
|     | bulk payment calls is provided. Additionally, the existing cancel payment call    |
|     | now also requires a specific paymentId, and the getRecurringPaymentStatus         |
|     | v1.1 has been added to the Sandbox.                                               |
| V13 | This version removes the AIS v1.0 endpoints (read account list, read balance,     |
|     | read transactions list) and getPaymentStatus v1.0 endpoints, and updates the      |
|     | Postman files to reflect it.                                                      |
| V14 | In this version, the CAF endpoint has been updated, and functionality for         |
|     | managing a CAF consent has been added.                                            |
|     | The consentIds for AIS have been updated (including the consentIds for error      |
|     | scenario testing). They are now UUIDs and as such better represent the new        |
|     | consentId format for the AIS API.                                                 |
| V15 | The SEPA Direct Debit endpoints have been added.                                  |
| V16 | In this version new endpoints have been added for v2 payments. Additionally,      |
|     | the payment types have been renamed in the main de Volksbank PSD2 API PIS         |
|     | documentation to better reflect Berlin Group terminology, and the same            |
|     | changes have been made here:                                                      |
|     | <ul> <li>one-time direct payments has been renamed to one-off</li> </ul>          |
|     | payments;                                                                         |
|     | • one-time agended payments has been renamed to future dated                      |
|     | payments;                                                                         |
|     | <ul> <li>deferred payments has been renamed to one-off deferred</li> </ul>        |
|     | payments;                                                                         |

| <ul> <li>recurring payments has been renamed to fixed amount</li> </ul> |
|-------------------------------------------------------------------------|
| recurring payments.                                                     |

# **Table of Contents**

| 1. | Introduction       | . 2 |  |
|----|--------------------|-----|--|
| 2. | Get started        | . 2 |  |
| 3. | Application flows  | . 3 |  |
| 3  | 3.1 AIS            |     |  |
| 3  | .2 PIS             | .4  |  |
| 3  | .3 CAF             | .5  |  |
| 4. | Authorization flow | .5  |  |
| 5. | Error scenarios    | .6  |  |

## 1. Introduction

This document describes the test environment that de Volksbank offers for testing its PSD2 Open Banking APIs inside a 'sandbox' environment.

The production environment that enables the PSD2 Open Banking functionality is complex. It consists of many different systems in which each system takes care of a portion of the business logic.

The Sandbox looks identical to the production environment, but instead of returning live data (or live error responses) it returns static data. This does not mean that it always returns exactly the same data for each invocation: based on the given input, in particular the consentId or paymentId, a different response (including error responses) may be returned.

The Sandbox environment enables you to develop and test your application:

- It simulates all interactions with the Open Banking APIs of de Volksbank, similar to the production environment;
- It allows you to fully test the OAuth2 process without needing an actual de Volksbank account. This includes the interaction with our production Web Service Gateway (WSG), which requires a valid client certificate (see <u>https://openbanking.devolksbank.nl/apis.html</u>);
- It simulates specific error scenarios.

## 2. Get started

To give you a kick-start, we provided a zip file that contains three Postman collections and a Postman environment file. These can be used to test all available Authorize and PSD2 AIS, PIS and CAF APIs. The Postman files contain the correct URLs for the various endpoints and provide all the (required) header arguments and bodies (where applicable). The files can be found at https://openbanking.devolksbank.nl/documentation.html.

Inside *sandbox-devolksbank.postman\_environment.json* there are a number of environment variable values that start with "*your-*". You should replace these with a valid value. In particular, the following environment variables are critical: *clientId, clientSecret, redirectUrl, accessToken, consentId, paymentId* and *resourceId.* The first three variables are fixed and are part of the initial sign up process. The latter variables are returned in the form of JSON response messages by various requests.

The flows that are available in the Sandbox are explained in more detail in the next section.

### 3. Application flows

The Sandbox offers three application flows; one for AIS, one for PIS and one for CAF. The Sandbox flows mimic the production flows, which are described in detail in the documentation files 'API AIS', 'API PIS' and 'API CAF' on our Open Banking website: <u>https://openbanking.devolksbank.nl/documentation.html</u>. For more information about the calls, like the required fields, please have a look at the documentation presented there.

#### **3.1 AIS**

With the AIS calls provided in the Postman file, you can simulate the full AIS flow. The first call is the initiate call, for initiating a consent. For this, use the Sandbox SNS Bank Consent Services API on the Developer Portal.

Next are the authorize steps, which are described in more detail below. You use this to retrieve an authorization code of the PSU and to exchange this code for access and refresh tokens.

After simulating the authorization, you can test our AIS services. You can simulate calls for obtaining information about or managing the consent, or for retrieving account information:

- Request the consent status using the Sandbox SNS Bank Consent Status Services API;
- Request the details of a consent or delete a consent using the Sandbox SNS Bank Manage Consent Services API;
- Retrieve account information (accounts, balances and transactions) using the Sandbox SNS Bank Account Information Services v1.1 API.

You will need the retrieved access token for most of these calls, except for requesting the consent status, for which you only need a clientId.

To get different status responses for a GetConsentStatus call, you can use different consentIds. These are not extensive, and serve to give an impression of the format of the response.

| consentId                            | status                    |
|--------------------------------------|---------------------------|
| 0ddb9b6c-6355-4aee-a5f1-d5493b70cc2d | valid (standard response) |
| 0ddb9b6c-6355-4aee-a5f1-d5493b70cc2e | revokedByPsu              |
| 0ddb9b6c-6355-4aee-a5f1-d5493b70cc2f | expired                   |
| 0ddb9b6c-6355-4aee-a5f1-d5493b70cc2g | terminatedByTpp           |

The Sandbox GetTransactions endpoint can return two responses based on the input: a fixed (meaning that query params will not influence the result) number of transactions, or a response indicating that no more transactions are available (indicated by the absence of a next page link). The latter can be obtained using the Postman request 'Sandbox AIS GetTransactions (Last entry)' or by using the next page link as provided in the GetTransactions v1.1 response.

#### **3.2 PIS**

With the PIS calls provided in the Postman file, you can simulate the full PIS flow. The first call is the initiate call, for initiating a payment. For this, use the Sandbox SNS Bank Payment Initiation Services API on the Developer Portal. This API supports initiating calls for one-off, future dated, one-off deferred, fixed amount recurring, periodic and bulk payments. Initiating SEPA Direct Debits can be done with the Sandbox SNS Bank SEPA Direct Debit Payment Services API. For initiating a v2 payment, use the SNS Bank Sandbox Payment Initiation Services v2.

Next are the authorize steps, which are described in more detail in the next chapter. You use this to retrieve an authorization code of the PSU and to exchange this code for access and refresh tokens.

After simulating the authorization, you can test our PIS services using the APIs prefixed with 'Sandbox SNS Bank' on the Developer Portal. With the APIs, you can simulate calls for obtaining information about or managing the payment, or for executing payments:

- Sandbox SNS Bank Manage Payment Services:
  - Get details of a v1 payment (various types).
  - Execute a v1 one-off deferred payment or fixed amount recurring payment.
- Sandbox SNS Bank Manage Payment Services v2:
  - Get details of a v2 payment (various types) authorisation and its initiations.
  - Execute a v2 one-off deferred payment.
  - Cancel a v2 payment authorisation.
- Sandbox SNS Bank Payment Cancellation Services:
  - Cancel a request for a v1 agended bulk payment or a future dated payment.
- Sandbox SNS Bank Payment Status Services v1.1:
  - Get the payment status of a v1 payment (various types).
- Sandbox SNS Bank Payment Status Services v2.1:
  - Get the payment status of a v2 payment authorisation or payment initiation.
- Sandbox SNS Bank Sepa Direct Debit Payment Services:
  - Initiate a request for a SEPA Direct Debit.
  - Get the payment status of a SEPA Direct Debit.
- Sandbox SNS Bank Sepa Direct Debit Payment Status Report Services:
  - Get the payment status report for a rejected SEPA Direct Debit.

You will need the retrieved access token for most of these calls, except for cancelling a payment and requesting the payment status, for which you only need a clientId.

To get the correct response for a v1 GetPayment, GetPaymentStatus and CancelPayment call, you need to use the payment-type specific paymentIds which are also included in the Postman environment file. These are:

| Payment type      | paymentId                            |
|-------------------|--------------------------------------|
| One-time direct   | SNS1375722387857                     |
| One-time agended  | SNS13131313021                       |
| Deferred          | SNS1370294778604                     |
| Recurring         | SNS7020012812341                     |
| Periodic          | SNS7020012812928                     |
| Bulk              | 8a70f664-fa7f-4944-8754-47a7797020c6 |
| SEPA Direct Debit | 0e4a33f3-6790-408c-83c5-1b24dede6cfe |

For the payment status report call, use the paymentStatusReportId which is present in the response of the SEPA Direct Debit payment status call (10d62c6e-469c-429f-ab8f-e8865b0aa620).

In payment calls for the v2 endpoints, the given ID does not matter anymore.

#### **3.3 CAF**

With the CAF calls provided in the Postman file, you can simulate the full CAF flow. The first call is the initiate call, for initiating a CAF consent. For this, use the Sandbox SNS Bank Funds Confirmation Consent Services API on the Developer Portal.

Next are the authorize steps, which are described in more detail below. You use this to retrieve an authorization code of the PSU and to exchange this code for access and refresh tokens.

After simulating the authorization, you can test our CAF services. You can simulate the call for requesting a confirmation of funds using the Sandbox SNS Bank Funds Confirmation Services, and you can manage your CAF consent:

- Request the consent status using the Sandbox SNS Bank Consent Status Services API;
- Request the details of a consent or delete a consent using the Sandbox SNS Bank Manage Consent Services API.

You will need the retrieved access token for most of these calls, except for requesting the consent status, for which you only need a clientId.

#### 4. Authorization flow

Within the Sandbox, the flow as described below is used to simulate the process for authorizing a TPP to access data of a customer of de Volksbank. You will need to follow this flow in order to obtain the access (and refresh) token needed as authorization for most calls.

Note that the authorization flow described below is not part of the Berlin Group API, and cannot be found in a Swagger file on the Developer Portal. This is a de Volksbank-specific API.

The best way to simulate the authorize process is to use the Postman files we offer. The flow is as follows:

- 1. After initiating an AIS consent, PIS payment or CAF consent, send in the call as provided in the Postman request 'Sandbox Authorize'.
- 2. This call will return status '302 Found' and several header fields. Copy the value of the header field 'Location' and paste this in your browser.
- 3. You will be taken to the page which simulates the production login and consent flows. Note that it is only a very simple page meant to obtain the code you need for requesting the access token. In production, de Volksbank customer is redirected to the login page, where they need to log in, select an account and finally grant access. In the Sandbox the following screen is presented:

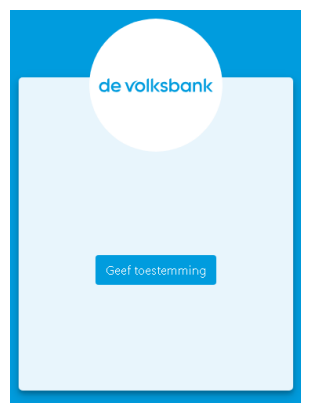

- 4. On this page, click the button 'Geef toestemming'.
- 5. You will be redirected to a new page. You need the information that is present in its URL, specifically the value of 'code'. Copy this value.
- 6. Return to Postman and in the 'Sandbox Exchange token' request, paste the value you just copied in the URL as the value for 'code'.
- 7. Send the request. In the response you will find your access and refresh token. You will need to use the clientId and clientSecret that you received from the Volksbank for this call.
- 8. The access token is valid for 10 minutes. After 10 minutes this access token cannot be used anymore. With the refresh token that was returned, a new access token can be obtained with the Postman request 'Sandbox Refresh token'.

### 5. Error scenarios

The Sandbox features validations on input fields (including header and request parameters) which are also present in the production environment.

In addition, some specific error scenarios can be simulated using specific consentIds in the AIS flow. These are not extensive, and serve to give an impression of the format of the error responses.

| consentId                            | Error scenario                                       |
|--------------------------------------|------------------------------------------------------|
| 0ddb9b6c-6355-4aee-a5f1-a0000b11cc2a | The mandate could not be found.                      |
| 0ddb9b6c-6355-4aee-a5f1-a0000b11cc2b | The expiration date of the mandate has been expired. |
| 0ddb9b6c-6355-4aee-a5f1-a0000b11cc2c | The mandate is revoked.                              |